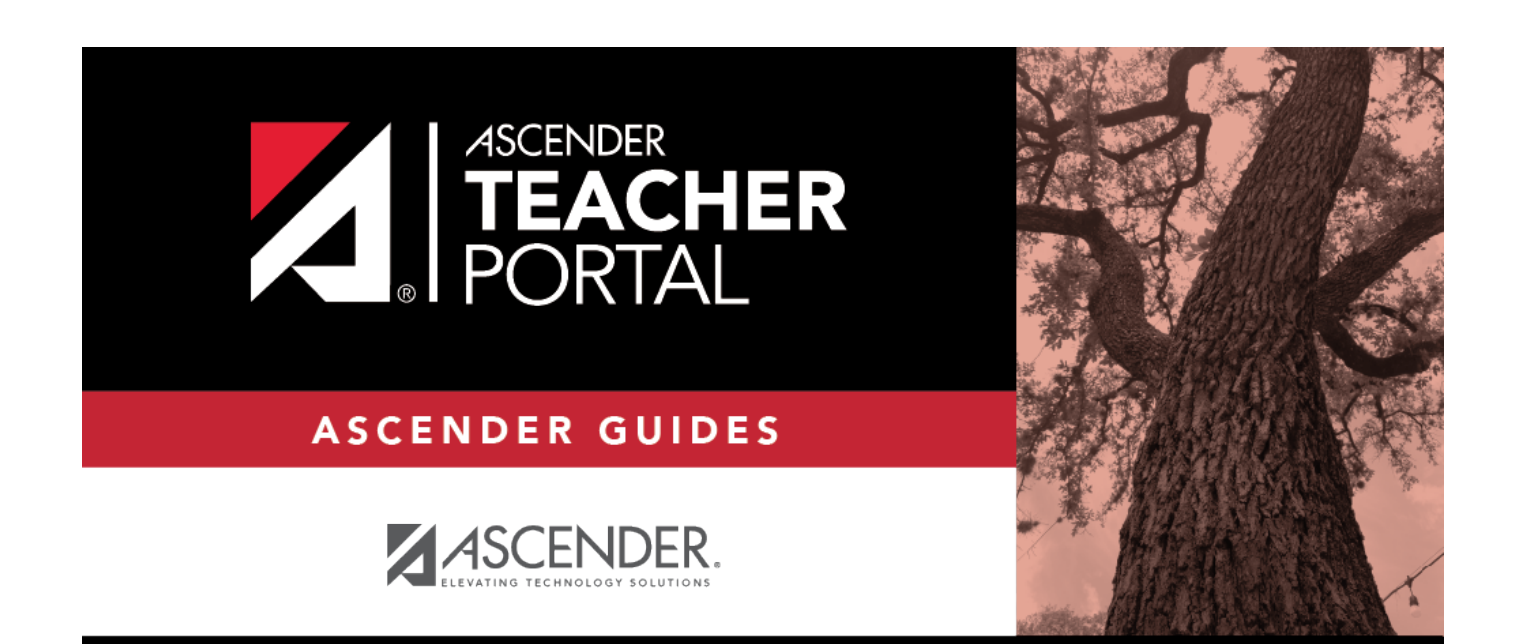

## **Update Admin Profile**

i

ii

### **Table of Contents**

| Update Admin Profile | <br>i |
|----------------------|-------|
| Update Admin Profile | <br>1 |

Update Admin Profile

iv

## **Update Admin Profile**

#### Settings > Update Admin Profile

The Update Admin Profile wizard allows you to view and update your administrator account information, including your password, PIN, and hint questions.

#### **Update Profile**

| Update Profile                            |                                                                                                    |  |
|-------------------------------------------|----------------------------------------------------------------------------------------------------|--|
| Update any fields you wish to change. Bla | nk fields will not be updated. Fields with an asterisk ( * ) are required.                                                                                                 |  |
| Update Profile Security Qu                | estion Complete                                                                                                    |  |
| Update Profile                            |                                                                                                    |  |
| *Current Password:                        | <ul> <li>Enter current password to continue.</li> </ul>                                                                                                    |  |
| New Password:                             | <ul> <li>Password     <li>✓ ●</li> <li>8-46 characters using 3 of the following:         <ul> <li>UPPERCASE letters</li> <li>Lowercase letters</li> </ul> </li> </li></ul> |  |
|                                           | <ul> <li>Numbers (0-9)</li> <li>Special characters</li> </ul>                                                                                                    |  |
| Confirm Password:                         | Confirm Password            • Password must match entry in password field exactly (case sensitive)                                                                         |  |
| New PIN:                                  | <ul> <li>New PIN</li> <li>Enter four numbers (e.g., 1234) or leave blank</li> <li>If changed, all seating charts must be re-saved.</li> </ul>                              |  |
| Update Hint Questions:                    |                                                                                                    |  |
|                                           | Next                                                                                                    |  |

| Current<br>Password | Type your current password.                                                                                                    |
|---------------------|----------------------------------------------------------------------------------------------------|
| New Password        | Type your updated password.<br>• The password must be 8-46 characters using three of the following: uppercase<br>letters, lowercase letters, numbers, and special characters<br>• Your password is case sensitive. |
| Confirm<br>Password | Retype the password exactly as you typed it above. This step confirms that you typed your password as you intended.                                                                                                |

# New PINType a four-digit numeric personal identification number (PIN) that you will use<br/>when you post data in TeacherPortal. Avoid using 1234, 4321, or all the<br/>same number, as these are common and easily guessed.

□ Select **Update Hint Questions** to update your security questions. Leave blank to skip this step.

#### Click **Next**.

If you entered all required correctly, either the Security Question or Completed step opens.

#### **Security Question**

| Update Profile                             |                                                                           |  |
|--------------------------------------------|---------------------------------------------------------------------------|--|
| Update any fields you wish to change. Blar | k fields will not be updated. Fields with an asterisk ( * ) are required. |  |
|                                            |                                                                           |  |
| Update Profile Security Que                | stion Complete                                                            |  |
|                                            |                                                                           |  |
| Security Question                          |                                                                           |  |
| Question 1:                                |                                                                           |  |
| Cueston 1.                                 | what is your favorite vacation spot                                       |  |
| *Answer 1:                                 | ****                                                                      |  |
| Question 2:                                | what is your hithdate                                                     |  |
|                                            |                                                                           |  |
| *Answer 2:                                 | (**** <b>v</b> )                                                          |  |
| Question 3:                                | where were you born                                                       |  |
| *Answer 3:                                 |                                                                           |  |
|                                            |                                                                           |  |
|                                            | Next                                                                      |  |
|                                            |                                                                           |  |

□ If you entered data in all the **Answer** fields, the Complete step opens.

#### Complete

| Update Profile                                                                                                    |   |
|----------------------------------------------------------------------------------------------------|---|
| Update any fields you wish to change. Blank fields will not be updated. Fields with an asterisk ( * ) are required. |   |
| Update Profile Security Question Complete                                                                           | - |
| Profile updated sucessfully                                                                                         |   |
| Finish                                                                                                    |   |

Click **Finish**.

The Update Admin Profile page opens.